## 【別紙1-2】PHISHCUTツールバーの手動更新について

「PHISHCUTツールバーのメニュー→カスタマサポートページ→バージョンアップ方法」掲載内容 プログラムの更新を開始する

PHISHCUTツールバーのメニューから「プログラム更新」を選択し、PHISHCUTプログラムの更新を開始します。

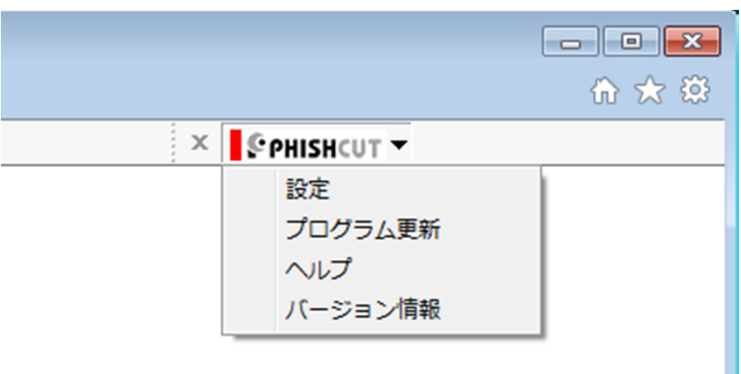

## セットアッププログラムをダウンロードする

更新を開始すると、「実行または保存しますか?」という画面が表示されるので「実行(R)」ボタンをクリックします。

phishcut.jp から setup.exe (1.51 MB) を実行または保存しますか?

(B) 保存(S) ▼ キャンセル(C) ×

## アップグレードの確認

アップグレードの実行確認ダイアログが表示されます。「はい(Y)」ボタンをクリックし、アップグレードを開始します。

| PHISHCUT - InstallShield Wizard     | × |
|-------------------------------------|---|
| このセットアップは、「PHISHCUT」のアップグレードを実行します。 |   |
| (はい(Y) いいえ(N)                       |   |

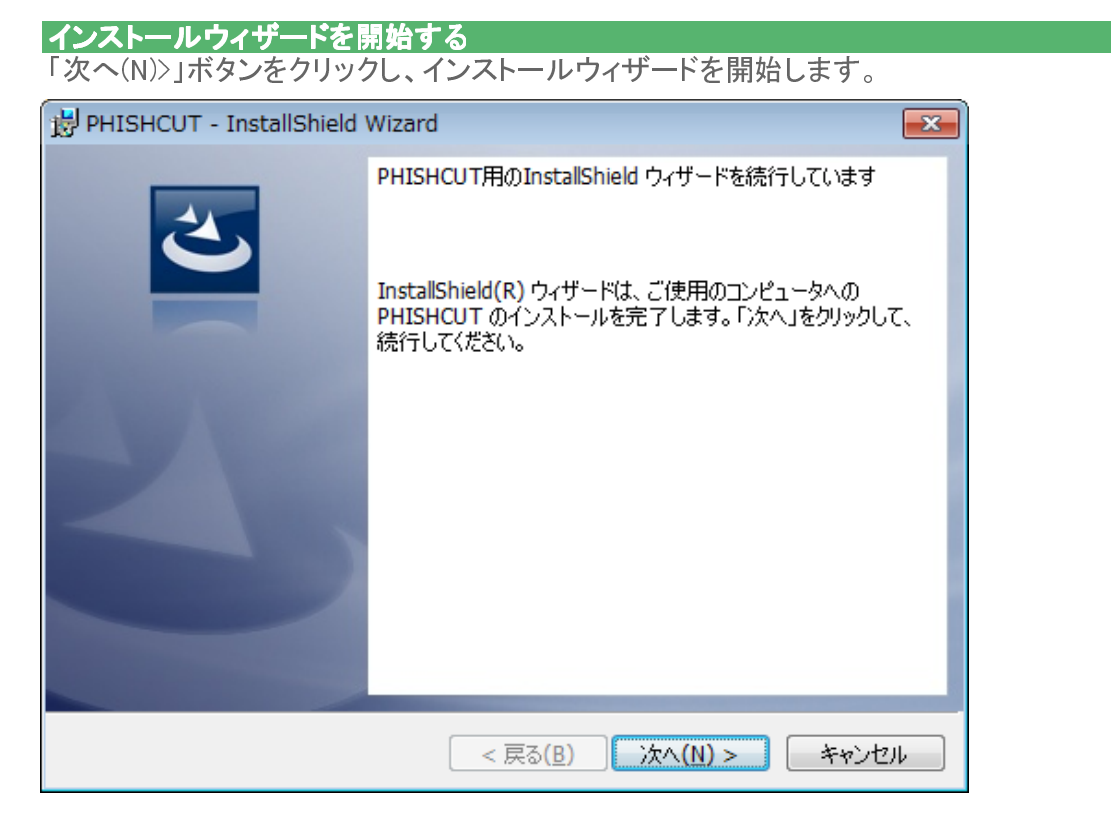

下記メッセージ画面が表示された場合、「はい(Y)」ボタンをクリックします。下記メッセージ画面が表示されない場合はFAQのQ17をご覧ください。

| 😯 ユーザー アカウント制御 🗾                                                                       |   |
|----------------------------------------------------------------------------------------|---|
| 次のプログラムにこのコンピューターに対するソフトウェアの更新を許可しますか?                                                 |   |
| プログラム名: PHISHCUT<br>確認済みの発行元: NTT COMWARE CORPORATION<br>ファイルの入手先: このコンピューター上のハード ドライブ |   |
| ✓ 詳細を表示する( <u>D</u> ) (はい(Y) しいいえ(N)                                                   |   |
| <u>これらの通知を表示するタイミングを変更する</u>                                                           | 1 |

ブラウザが起動している場合、下記メッセージ画面が表示されます。 起動中のブラウザを閉じ、「次へ(N)>」ボタンをクリックしてインストールを続行します。

| Breither - InstallShield Wizard                                                           |
|-------------------------------------------------------------------------------------------|
| 使用中のファイル<br>更新する必要のあるファイルが使用中です。                                                          |
| 全てのブラウザウィンドウを閉じてから、「次へ」をクリックして続行してください。これらのブラウザウィンド<br>ウが、このセットアップで更新する必要のあるファイルを使用しています。 |
| Internet Explorer                                                                         |
| InstallShield  次へ(N) >  終了(E)                                                             |

インストールウィザードを終了する 「完了(F)」ボタンをクリックし、インストールウィザードを終了します。

| ₿ PHISHCUT - InstallShield Wizard |                                                                                     |  |
|-----------------------------------|-------------------------------------------------------------------------------------|--|
| 2                                 | InstallShield ウィザードを完了しました                                                          |  |
|                                   | InstallShield ウィザードは、PHISHCUT を正常にインストールしました。インストールを完了するため全てのブラウザウィンドウを閉じ<br>てください。 |  |
| 3                                 |                                                                                     |  |
|                                   |                                                                                     |  |
|                                   |                                                                                     |  |
|                                   | < 戻る(B) <b>完了(E)</b> キャンセル                                                          |  |